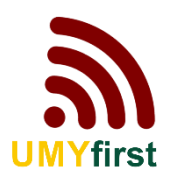

# Panduan Koneksi Wireless UMY UMYfirst/eduroam

# 1. UMYfirst/eduroam

## A. Windows 8/10

**1.** Pilih ssid **UMYfirst/eduroam** 

| ſ.           | eduroa<br>Secure       | am<br>ed                         |                         |             |  |
|--------------|------------------------|----------------------------------|-------------------------|-------------|--|
| (î.          | UMY-E<br>Secure        | 3SI<br>ed                        |                         |             |  |
| (h.          | UMYfir<br>Secure       | rst<br>ed                        |                         |             |  |
| ₹a.          | UMY-F<br>Open          | aculty                           |                         |             |  |
| ₿a.          | UMY-C<br>Open          | Guest                            |                         |             |  |
| ₽a.          | UMY-S<br>Open          | Student                          |                         |             |  |
| (c.          | M50 S                  | TAR                              |                         |             |  |
| Netv<br>Chan | vork & I<br>ge setting | Internet sett<br>js, such as mak | tings<br>ing a connecti | on metered. |  |
| (i.          |                        | ф                                | (q))                    |             |  |
| Wi-Fi        |                        | Airplane mod                     | Mobile<br>le hotspot    |             |  |

2. Klik Connect

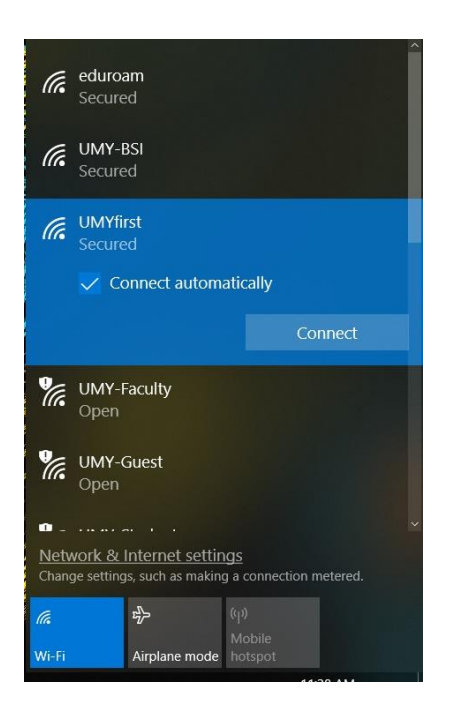

Lalu Masukkan User ID anda dengan akun <u>email@umy.ac.id</u> dan password.
 \*Username dan Pasword sama dengan login kepegawaian untuk Karyawan, Dosen dan KRS untuk Mahasiswa. Kemudian klik **OK**

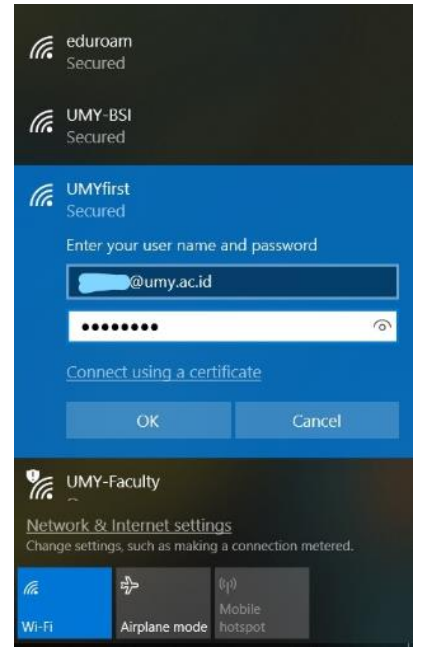

#### 4. Setelah itu klik Connect

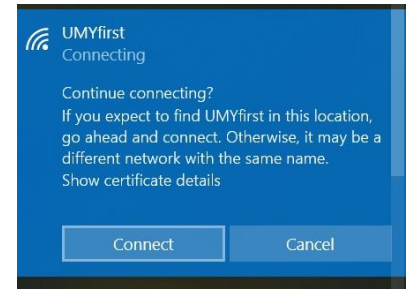

5. Pastikan status UMYfirst Connected, secured

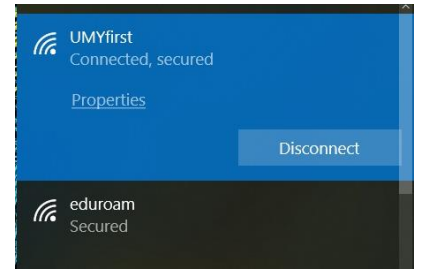

## B. Android

1. Aktifjan Wi-Fi, Pilih ssid UMYfirst/eduroam

| Wi-Fi       | 60°<br>(8%) |            |
|-------------|-------------|------------|
| On          |             |            |
| UMY-BSI     |             | <b>P</b> A |
| UMY-Faculty |             | (((+       |
| UMY-Guest   |             | ((•        |
| UMY-Student |             |            |
| UMYfirst    |             | ()<br>På   |

2. Ubah EAP method : PEAP, CA certificate : Do not validate (Jangan Validasi)

| UMYfirst                                                       |
|----------------------------------------------------------------|
| Signal strength<br>Excellent                                   |
| Security<br>802.1x EAP                                         |
| EAP method                                                     |
| PEAP 🔻                                                         |
| Phase 2 authentication                                         |
| None 💌                                                         |
| CA certificate                                                 |
| Do not validate 🔹                                              |
| No certificate specified. Your connection will not be private. |

3. Masukkan Username (Identity) dan Password

\*sama dengan log in kepegawaian atau KRS. Kemudian klik Connect (Sambungkan)

| Identity           |         |
|--------------------|---------|
| @umy.ac.io         | d       |
| Anonymous identity |         |
|                    |         |
| Password           |         |
| ······             |         |
| Show passwo        | rd      |
| Advanced options   | ~       |
| Cancel             | Connect |

4. Tunggu dan pastikan koneksi tersambung (Connected)

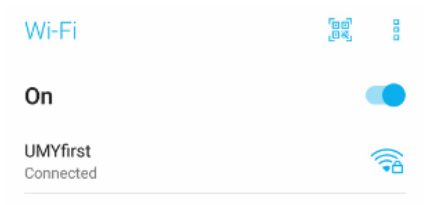

## C. IOS

1. Aktifkan Wi-Fi, Pilih ssid UMYfirst

| Settings                                        | Wi-Fi |                                                                               |
|-------------------------------------------------|-------|-------------------------------------------------------------------------------|
|                                                 |       |                                                                               |
| Wi-Fi                                           |       |                                                                               |
| CHOOSE A NETWOR                                 | RK    |                                                                               |
|                                                 |       |                                                                               |
|                                                 |       |                                                                               |
| eduroam                                         |       | ₽ ╤ (j)                                                                       |
| eduroam<br>UMY-Faculty                          |       | ₽ ╤ (j)<br>╤ (j)                                                              |
| eduroam<br>UMY-Faculty<br>UMY-Guest             |       | <ul> <li>₽ २ (i)</li> <li>२ (i)</li> <li>२ (i)</li> </ul>                     |
| eduroam<br>UMY-Faculty<br>UMY-Guest<br>UMYfirst |       | <ul> <li>♣ </li> <li>♠</li> <li>♠</li> <li>♠</li> <li>♠</li> <li>♠</li> </ul> |

#### 2. Masukkan Username dan Password

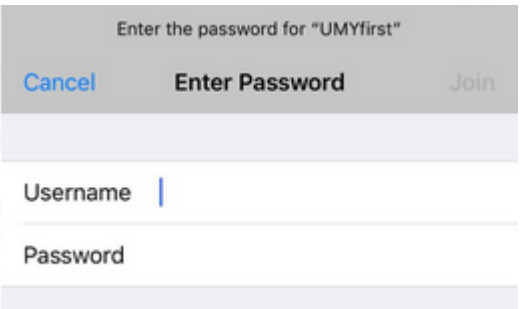

3. Saat muncul tapilan Certificate pilih Trust

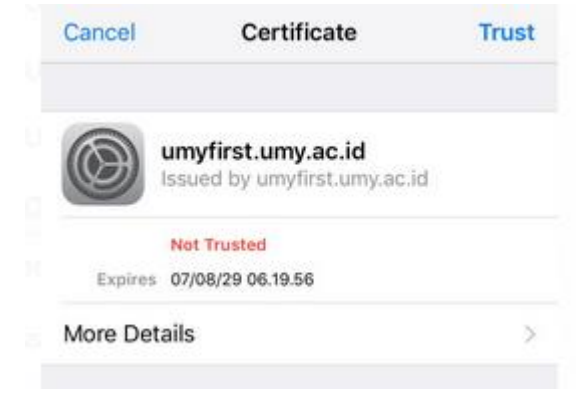

4. Tunggu sampai terkoneksi dengan jaringan UMYfirst

| <b>(</b> s | Settings        | Wi-Fi |        |
|------------|-----------------|-------|--------|
|            | Wi-Fi           |       |        |
| ~          | UMYfirst        |       | ê ≑ (Ì |
| СН         | OOSE A NETWORK. |       |        |
|            |                 |       | 0      |

### D. MAC OS

1. Aktif kan Wifi, pilih ssid UMYfirst

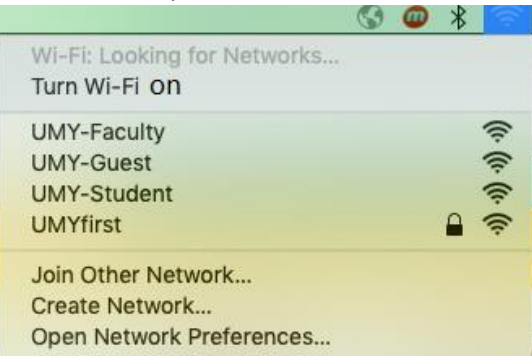

2. Masukkan Username dan Password lalu klik Join

| The Wi-Fi<br>enterprise | network "eduroam" requires WPA2<br>credentials. | The Wi-Fi<br>enterprise | network "eduroam" requires WPA2<br>e credentials. |
|-------------------------|-------------------------------------------------|-------------------------|---------------------------------------------------|
| Mode:<br>Username:      | Automatic                                       | Mode:<br>Username:      | Automatic 📀                                       |
| Password:               | Show password                                   | Password:               | Show password                                     |
|                         | Remember this network                           |                         | Remember this network                             |
| ?                       | Cancel Join                                     | ?                       | Cancel Join                                       |

3. Muncul konfirmasi certivicate klik Continue

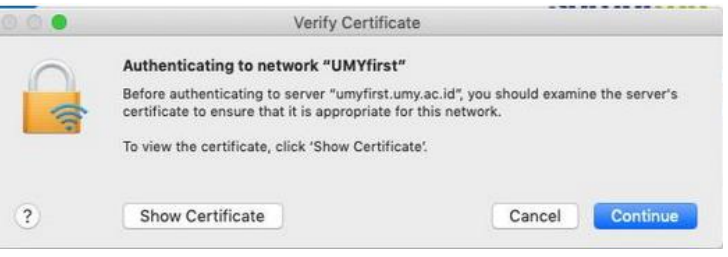

4. Masukkan username dan password mac untuk verifikasi Certificate Trust

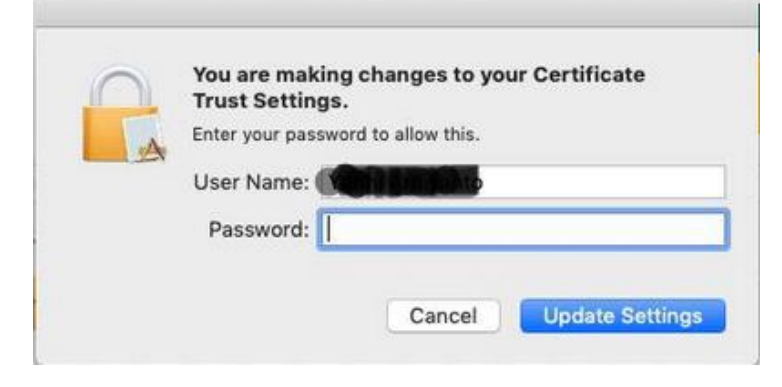

## E. Windows 7

1. Pastikan signal UMYfirst/eduroam ada di area Anda

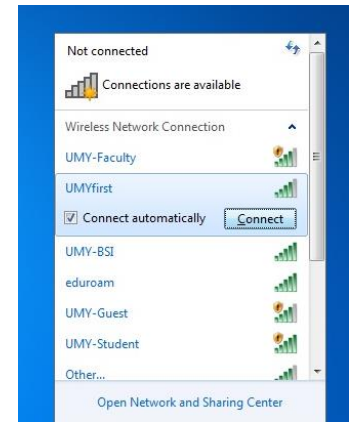

2. Buka Control Panel

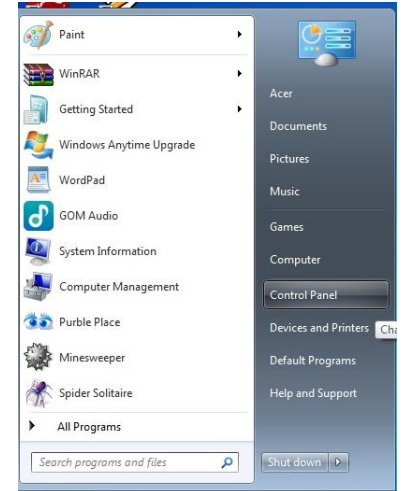

3. Klik menu Network and Internet

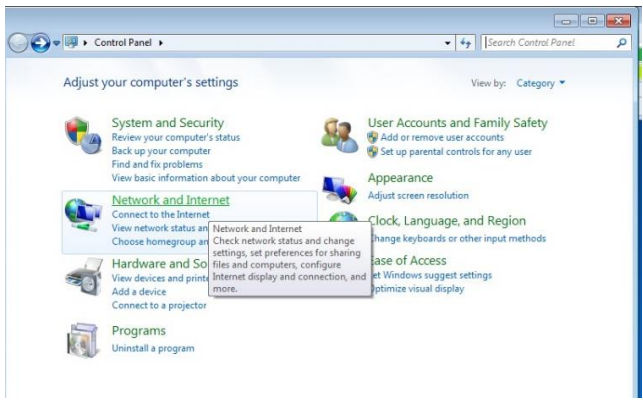

#### 4. Klik Network and Sharing Center

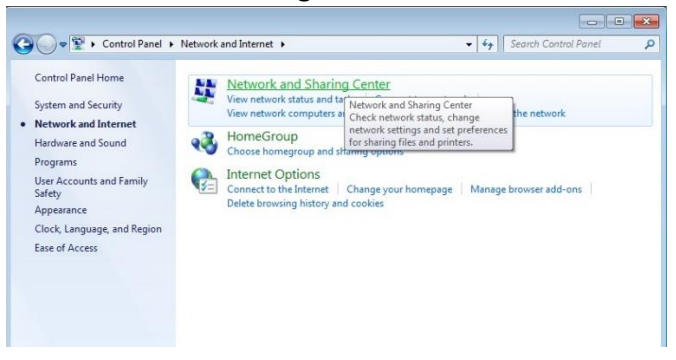

#### 5. Klik Manage wireless network

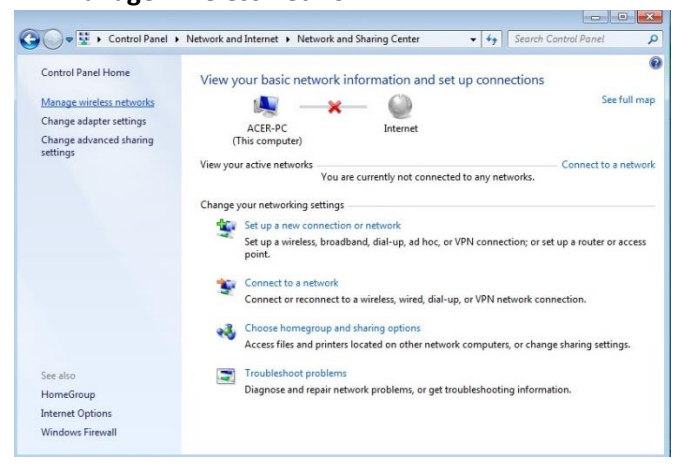

#### 6. Klik Add

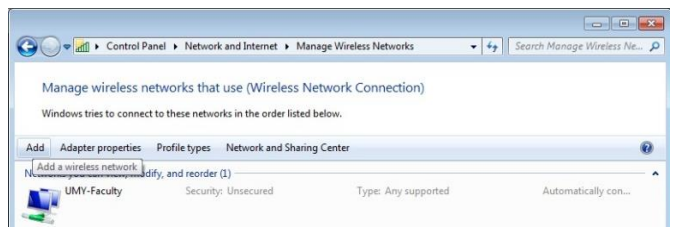

7. Klik menu Manually create a network profile

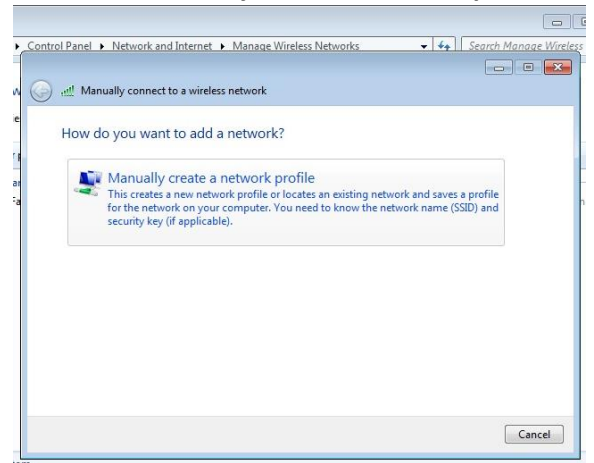

8. Atur konfigurasinya sebagai berikut, Network name : **UMYfirst**, Security type : **WPA2-Enterprise**. Encryption type : **AES** lalu klik **Next** 

| Enter information                                          | o a wireless network<br>for the wireless network you want                                              | to add            |
|------------------------------------------------------------|----------------------------------------------------------------------------------------------------|-------------------|
| Network name:                                              | UMYfirst                                                                                               |                   |
| Security type:                                             | WPA2-Enterprise                                                                                        |                   |
| Encryption type:                                           | AES 🔹                                                                                                  |                   |
| Security Key:                                              |                                                                                                    | ] Hide characters |
| ✓ Start this connect<br>Connect even if<br>Warning: If you | tion automatically<br>the network is not broadcasting<br>select this option, your computer's privacy m | ight be at risk.  |
|                                                            |                                                                                                    | Next Canc         |

9. Lalu Klik Change connection setting

| () el | Manually connect to a wireless network                                                          |       |
|-------|-------------------------------------------------------------------------------------------------|-------|
| s     | ccessfully added UMYfirst                                                                       |       |
|       | Change connection settings<br>Open the connection properties so that I can change the settings. |       |
|       |                                                                                                 | Close |

10. Pilih tab Security , Klik Setting pada bagian Choose a network authentication method

| Connection Security | ]                                                                 |
|---------------------|-------------------------------------------------------------------|
| Security type:      | WPA2-Enterprise                                                   |
| Encryption type:    | AES 🔹                                                             |
| Choose a network a  | uthentication method:                                             |
| Microsoft: Protecte | d EAP (PEAP)    Settings                                          |
| Microsoft: Protecte | d EAP (PEAP)  Settings redentials for this connection each on     |
| Microsoft: Protecte | d EAP (PEAP)    Settings  redentials for this connection each  on |
| Microsoft: Protecte | d EAP (PEAP)  v Settings redentials for this connection each on   |
| Microsoft: Protecte | d EAP (PEAP)                                                      |

11. Uncheck (Hilangkan tanda centang) pada bagian Validate server certificate

| hen connec             | tina:             |                 |                   |           |
|------------------------|-------------------|-----------------|-------------------|-----------|
| Validate               | server certifica  | ate             |                   |           |
| - Vanda ce             | berrer eer une    |                 |                   |           |
| Connec                 | t to these serv   | ers:            |                   |           |
|                        |                   |                 |                   |           |
| Trusted Ro             | oot Certification | Authorities:    |                   |           |
| Actalis                | Authentication    | Root CA         |                   |           |
| AddTr                  | ust External CA   | Root            |                   |           |
| Baltim                 | ore CyberTrust    | Root            |                   |           |
| Certur                 | n CA              |                 |                   |           |
| Certur                 | n Trusted Netw    | ork CA          |                   |           |
| Class :                | 3 Public Primary  | Certification   | h Authority       |           |
| DigiCe                 | rt Assured ID F   | loot CA         |                   | -         |
| 4                      |                   | ш               |                   | •         |
| elect Auther           | ntication Metho   | d:<br>SCHAP v2) | •                 | Configure |
|                        |                   |                 |                   |           |
| []Enable Fa            | st Reconnect      | Destantion      |                   |           |
| Enforce N              | t if server door  | Protection      | t cryptobiodice T | 1.V       |
| Disconnor              | .ch server does   | anot presen     | c a yprobinanig n |           |
| Disconneo              | antity Driverou   |                 |                   |           |
| Disconneo              | entity Privacy    | 5               |                   |           |
| Disconned<br>Enable Id | entity Privacy    | 5               | OK                | Cancel    |

12. Lalu klik **Configure** pada bagian **Select aunthetication method** Uncheck (Hilangkan tanda centang) pada bagian **Automatically use my windows logon name and password (and domain if any)** Lalu klik **OK** 

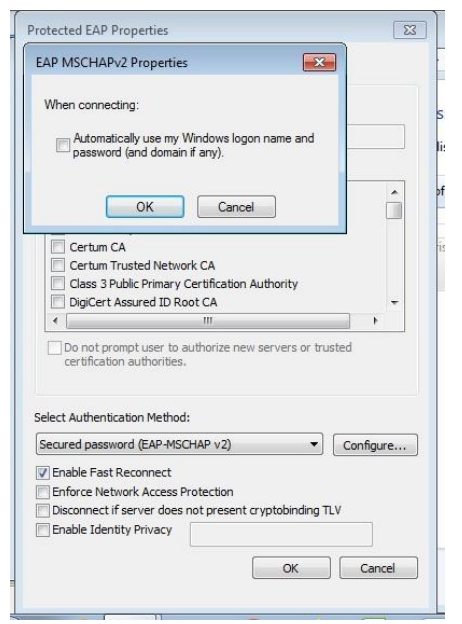

\*Jika masih gagal, pada checkbox enable Fast Reconnect dicoba untuk diuncheck

13. Klik **OK** sampai kembali ke tampilan awal. Kemudian lakukan proses koneksi ke akses wifi **UMYfirst**.

| Not connected               | 49     | ľ |
|-----------------------------|--------|---|
| Connections are available   |        |   |
| Wireless Network Connection | ^      |   |
| UMY-Faculty                 | 31     |   |
| UMYfirst                    | Ite.   |   |
| Connect automatically       | onnect |   |
| UMY-BSI                     | lite.  |   |
| eduroam                     | line.  |   |
| UMY-Guest                   | 31     |   |
| UMY-Student                 | Sal    |   |
| Other                       |        |   |

14. Masukkan User ID anda dengan akun <u>email@umy.ac.id</u> dan password sesuai dengan login Kepegawaian atau KRS lalu klik OK.

| Network Authentication        |           |
|-------------------------------|-----------|
| Please enter user credentials |           |
| @umy.ac.id                    |           |
|                               |           |
|                               |           |
|                               | OK Cancel |